### COURSE

# SELECTON GUIDE

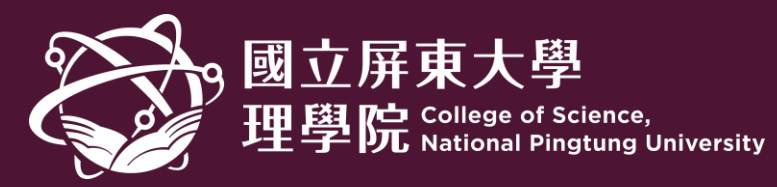

### Please log in to the student information system.

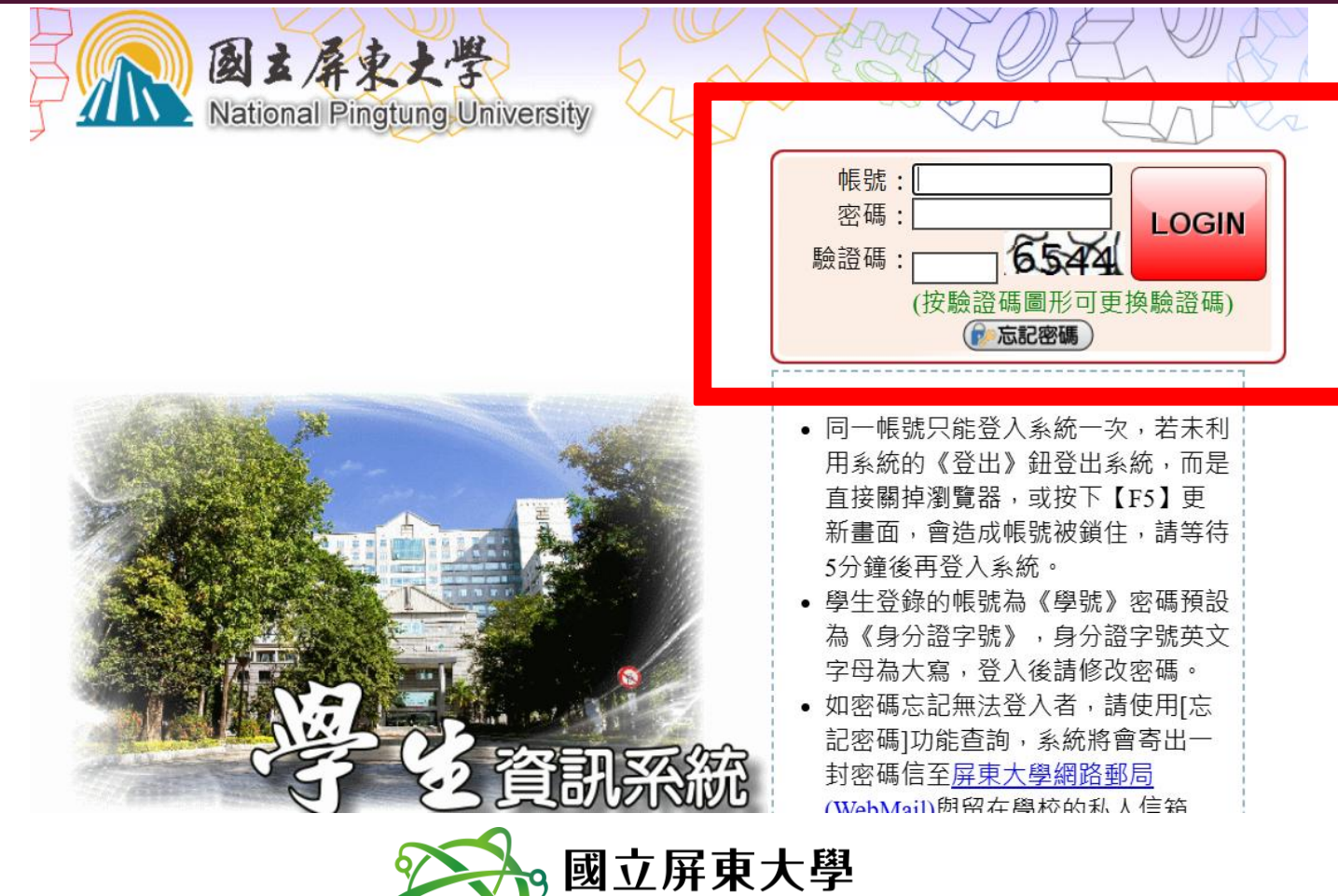

理學院 College of Science, National Pingtung University

#### Select A052.

■ [B371] 傳染病監控 ■[B372] 健康檢查 ■[A021] 個人資料 ■ [A023] 學務資料填報 ■ [A052] 線上選課 ■ A071 畢業相關作業 ➡[A081]\_線上查詢 ▶ [A083] 線上申請 □ [A101] 教學評量填寫 ☞[A13] 場地管理 ➡[A16]\_電腦暨一般教室管理 ➡[B05] 宿舍管理 ☞[B10] 社團活動 □ [B11] 服務學習系統 □ [B13] 獎助學金系統 □·[B14] 賃居管理 □-[B15]\_車證申請暨車輛違規管理系統 □ [B36] 畢業門檻管理 ■[B362] 學生證照管理

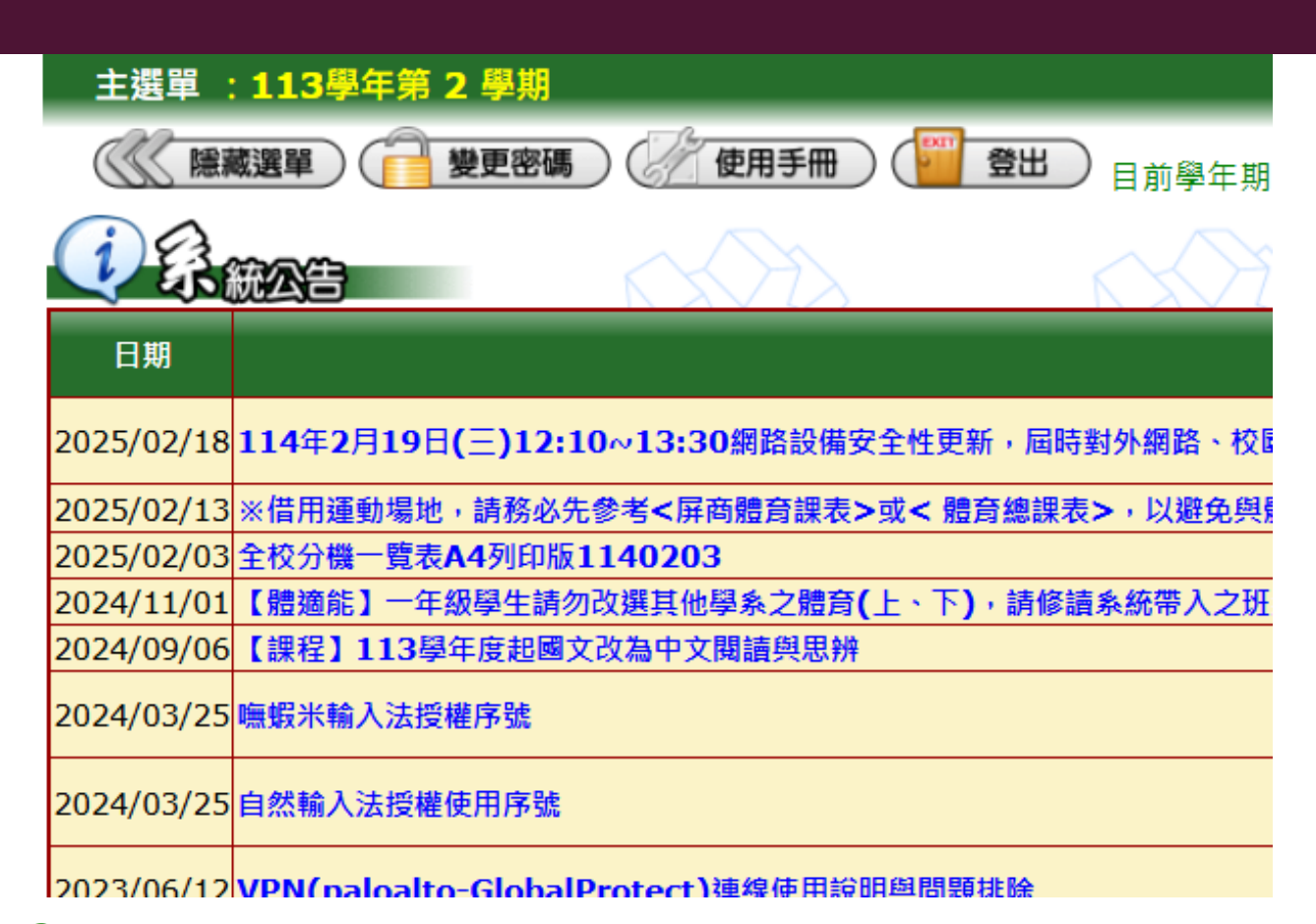

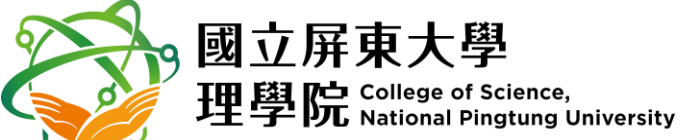

## Choose the courses according to the time announced by the Registration Section.

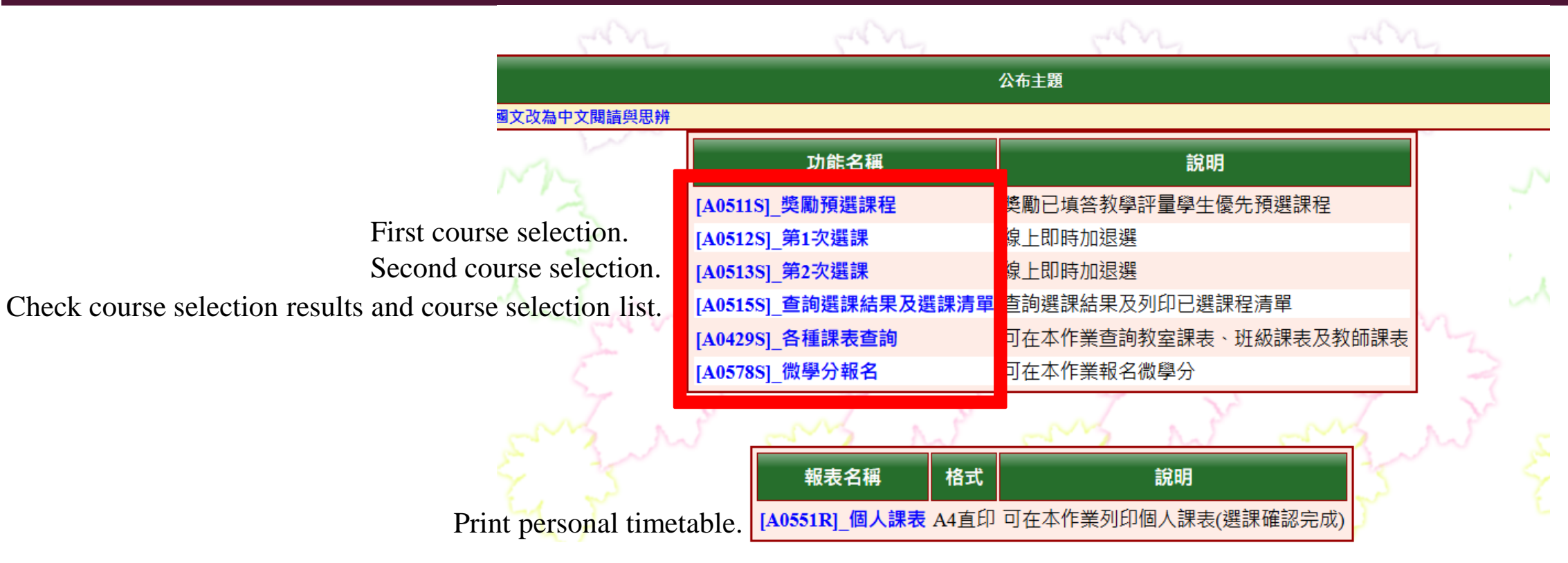

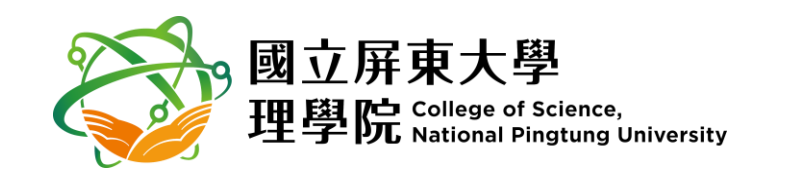

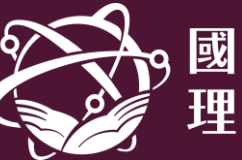

國立屏東大學 e of Science, pal Pingtung University

#### Add and drop courses.

|                            | 加選 | 班級簡和 | 爯開課號 | 战科目代碼   | 科目名稱                                                          | 選選<br>人ノ<br>數婁 | <b>選 限</b><br>人 額<br>数 | 選修別       | 課程用途 學     | 調學分 | ₩<br>፮ 上課教師<br>} | 上課地點            | 星<br>期 | 節次         | 先修科目 備註 課程領域                       |
|----------------------------|----|------|------|---------|---------------------------------------------------------------|----------------|------------------------|-----------|------------|-----|------------------|-----------------|--------|------------|------------------------------------|
|                            |    | 應化系  | 0893 | ACU1102 | 普通化學(二)<br>General Chemistry II                               | 50 (           | 0 <mark>50</mark>      | 必ヾ        | ✓ 3        | 3   | 李賢哲(367000)      | 科學館102 (54人)    | [2][4] | [0506][01] | ] 大一                               |
| Click [加選] to add courses  | 加選 | 應化系  | 0894 | ACU1104 | 普通化學實驗(二)<br>Experiments in General Chemistry II              | 49 (           | 0 50                   | 必 ♥       | ✓ 1        | 1   | 鍾旭銘(704028)      | 科學館103-化學 (25人) | [4]    | [020304]   | 大一<br>必修<br>多專業必修                  |
|                            |    | 應化系  | 0895 | ACU1121 | <mark>生物化學(一)</mark><br>Biochemistry I                        | <b>49</b> (    | 0 49                   | <b>必~</b> | ✓ 3        | 3   | ,陳俊宏(704238)     | 敬業樓407 (49人)    | [5]    | [020304]   | 大一<br>必修<br>(兼任 系專業必修<br>教師<br>授課) |
|                            |    | 應化系  | 0896 | ACU1107 | <mark>化學數學</mark><br>Mathematics For Chemists                 | 45 (           | 0 45                   | 必~        | ✓ 3        | 3   | 鄭照翰(300570)      | 敬業樓503 (49人)    | [2][3] | [0304][04] | 大一<br>選修<br>人一<br>人一               |
|                            | 加選 | 應化系  | 0897 | ACU1111 | <mark>有機化學(二)</mark><br>Organic Chemistry II                  | 56 (           | 0 70                   | 必~        | ✓ 3        | 3   | 陳存仁(511000)      | 敬業樓401-大 (77人)  | [2][4] | [0506][04] | 大二<br>水區<br>水修                     |
|                            | 加選 | 應化系  | 0898 | ACU1113 | <mark>有機化學實驗(二)</mark><br>Experiments in Organic Chemistry II | 47 (           | 0 50                   | 必~        | ✓ 1        | 1   | 陳存仁(511000)和     | 科學館101-化學 (25人) | [4]    | [070809]   | 大二<br>必修<br>多專業必修                  |
|                            |    | 應化系  | 0899 | ACU1115 | <mark>分析化學(二)</mark><br>Analytical Chemistry II               | <b>50</b> (    | 0 50                   | 必~        | ✓ 3        | 3   | 施焜燿(811000)      | 科學館102 (54人)    | [2]    | [010203]   | 大二<br>必修                           |
|                            | 加選 | 應化系  | 0900 | ACU1117 | <mark>分析化學實驗(二)</mark><br>Experiments in Analytical Chemistry | 11 48 C        | 0 50                   | 選 >       | ✓ 1        | 1   | 施焜燿(811000)和     | 科學館201-生物 (25人) | [2]    | [070809]   | 大二<br>必修<br>参專業必修                  |
|                            |    | 應化系  | 0901 | ACU1119 | <mark>物理化學(二)</mark><br>Physical Chemistry II                 | <b>50</b> (    | 0 50                   | 必~        | ✓ 3        | 3   | 李賢哲(367000)      | 科學館102 (54人)    | [3][4] | [04][0506] | 大二<br>入二<br>永專業必修                  |
|                            | 加選 | 應化系  | 0902 | ACU1144 | <b>群論</b><br>Group Theory                                     | 48 0           | 0 49                   | 選 >       | ✓ 3        | 3   | 鄭照翰(300570)      | 敬業樓408 (49人)    | [5]    | [050607]   | 大二<br>選修                           |
|                            | 加選 | 應化系  | 0903 | ACU2104 | <mark>分子生物學</mark><br>Molecular Biology                       | 6 (            | 0 49                   | 選 >       | ✓ 3        | 3   | 黃鐘慶(824000)      | 敬業樓403 (49人)    | [3][5] | [03][0304] | ) 大二<br>選修<br>人二<br>人二             |
|                            | 加選 | 應化系  | 0904 | ACU1120 | 物理化學實驗<br>Experiments in Physical Chemistry                   | 22 0           | 0 25                   | 必~        | <b>v</b> 1 | 1   | 廖美儀(300537)      | 科學館201-生物 (25人) | [1]    | [020304]   | 大三<br>必修                           |
| Click [退選] to drop courses | 退選 | 應化系  | 0905 | ACU1125 | 無機化學(二)<br>Inorganic Chemistry II                             | <b>4</b> 9 (   | 0 49                   | ● 必 ~     | ✓ 3        | 3   | 廖美儀(300537)      | 敬業樓405 (49人)    | [2]    | [020304]   | 大三<br>化學<br>組必<br>修,生 系專業必修<br>物化  |

#### Print personal timetable.

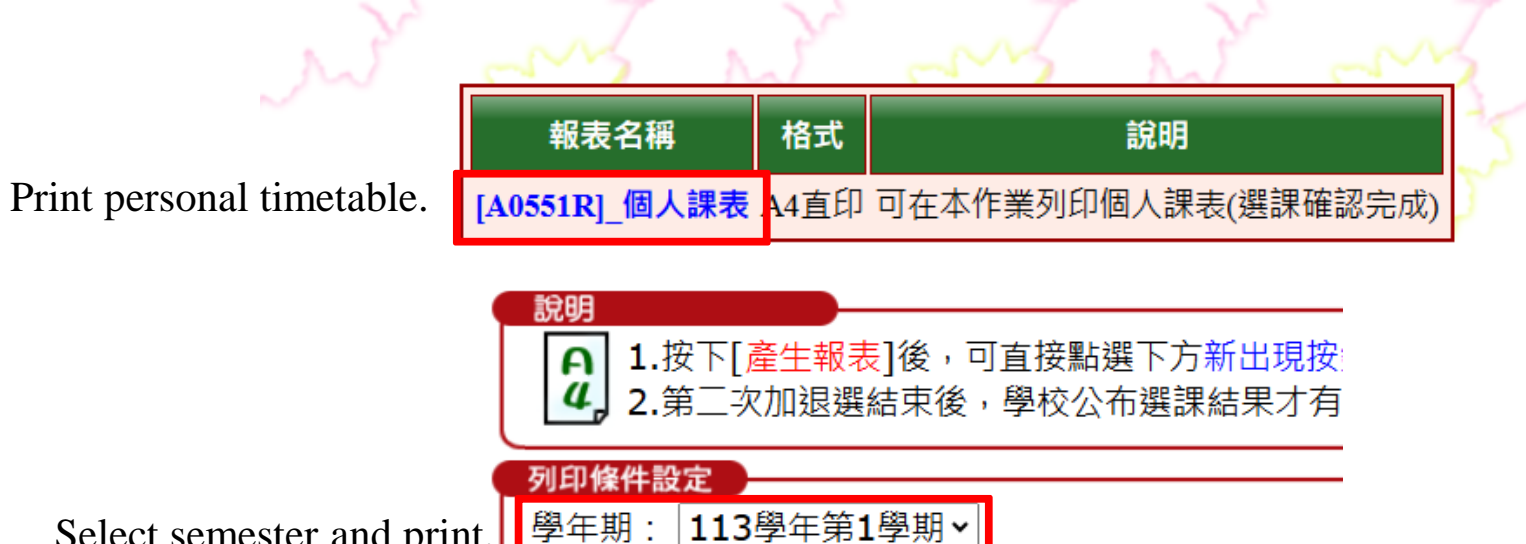

( 💝 回上層

😂 產生報表 )

Select semester and print.

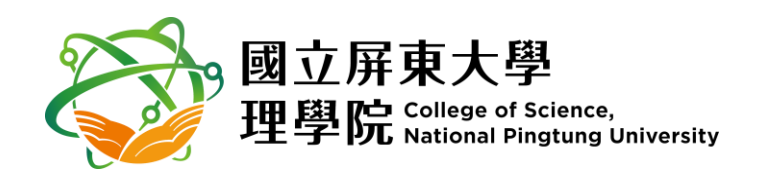